# Time - Precizion HandSwipe

# **Employee Management**

## How to add a new employee

Press the Enter & Clear Buttons Simultaneously Enter your Supervisor ID number and then press the Enter button Place your hand in the Handswipe terminal to be verified When prompted for password press 4, then press the Enter button The display will read "ADD EMPLOYEE" press the Yes button Enter the ID number for the new employee, then press the Enter button Follow the on screen instructions to enroll the new employee If you wish to add another employee press Yes, to exit the menu press <u>Clear</u>

DOD DOBD

Mines President

### How to add a supervisor

Press the Enter & Clear Buttons Simultaneously Enter your Supervisor ID number and then press the Enter button Place your hand in the Handswipe terminal to be verified When prompted for password press 4, then press the Enter button The display will read "ADD EMPLOYEE" press the No button Now the display reads "ADD SUPERVISOR" press the Yes button Enter the ID number for the new supervisor, then press the Enter button Follow the on screen instructions to enroll the new supervisor If you wish to add another supervisor press Yes, to exit the menu press Clear

### How to remove a employee

Press the Enter & Clear Buttons Simultaneously Enter your Supervisor ID number and then press the Enter button Place your hand in the Handswipe terminal to be verified When prompted for password press 4, then press the Enter button Press the No button twice so the display reads "REMOVE USER" Press the Yes button and then enter the "USER ID" you wish to remove Press the Enter button to confirm the removal of the user. If you wish to remove another user press Yes, to exit the menu press Clear